## TRAINING WEDSTRIJDADMINISTRATIE SOFTWARE

Atletiekwedstrijden aanmaken, voorbereiden en uitvoeren

Contact training: wedstrijdsport@atletiekunie.nl Contact TAF support: support@taf.atletiekunie.nl

# Deel 1: Wedstrijden aanmaken

- Algemene introductie
- Volta
  - Wedstrijd aanmaken Volta
- SELTEC
  - Installeren Track and Field
  - Introductie inschrijfmodule SELTEC

## Inhoud alle workshops

#### Volta

Wedstrijden aanmaken

#### SELTEC

- Installeren
- Inschrijfmodule LA.net3
  - Wedstrijd voorbereiding
- Software programma's SELTEC
  - Vervolg wedstrijd voorbereiding
  - Wedstrijd uitvoer
  - Jury applicatie Web.TEC2
  - Koppeling van software met ET/EDM systemen

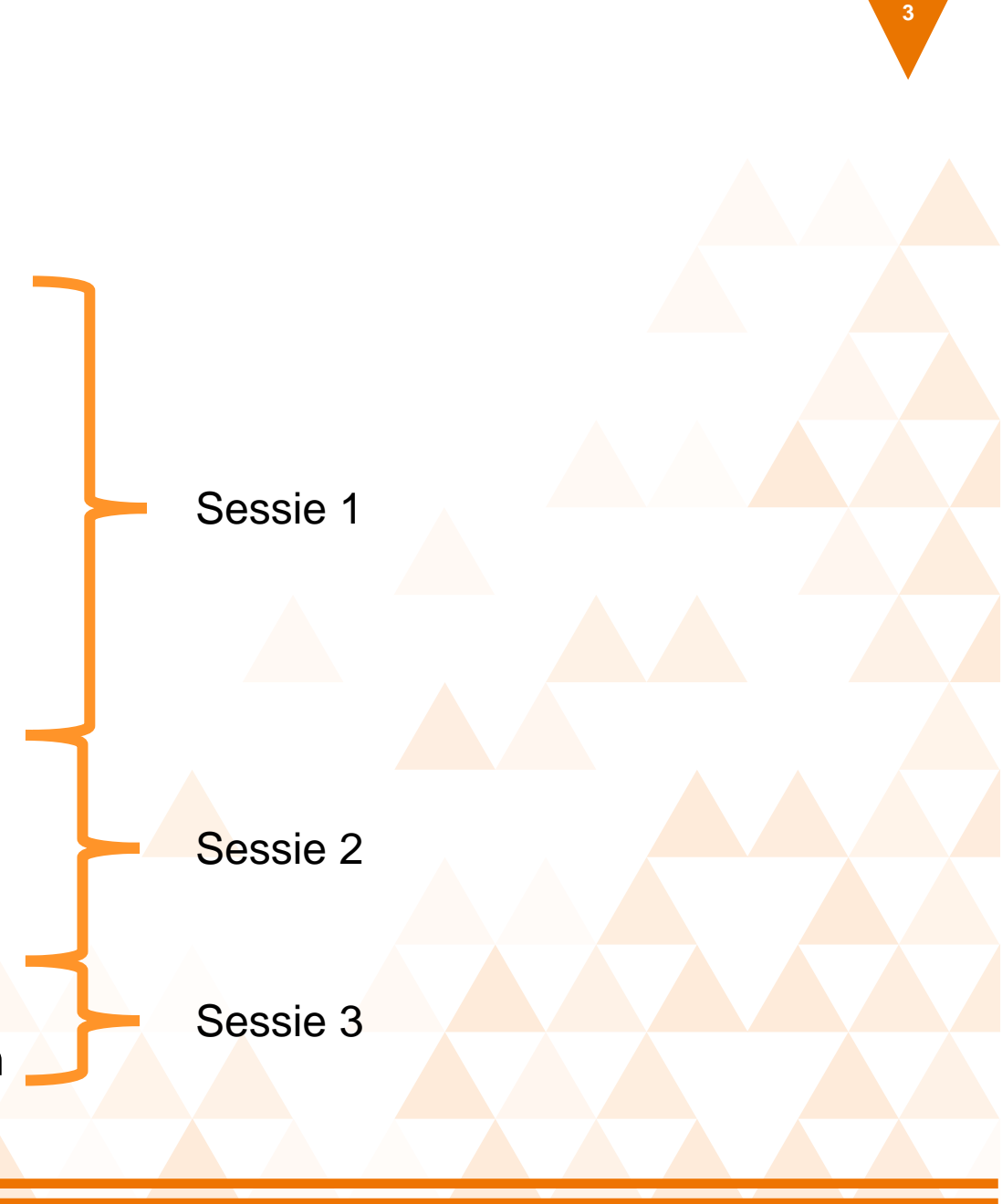

## Voordat we gaan beginnen

#### Introductie

- Sjoerd Hensing Programma manager wedstrijdsport sinds november 2021
  - Voorheen werkzaam bij integratie van Video Assistent Referee in voetbal wereldwijd, laatste 3 jaar in Nederlandse Eredivisie
  - Ervaring met nieuwe software introduceren
  - Zelf atleet geweest hoogspringen
- Workshops geven een basis introductie van de systemen. Eigen inzet en informatie op de WIKI zullen meer duidelijkheid geven.
  - In de toekomst eigen inbreng voor de WIKI mogelijk

### **Disclaimers**

- De workshop focust op het nieuwe proces rondom wedstrijdadministratie met Volta en SELTEC als nieuwe systemen
- Het volledige wedstrijdadministratie proces (Volta tot SELTEC) zal op 1 maart live gaan.
  - Nog in ontwikkeling: online inschrijfmodule LA.net3
  - Tekstuele aanpassingen
- Waarom dan nu al training?
  - Basis kennis kan al overgedragen worden, dit geeft verenigingen de tijd om zelf met de software aan de slag te gaan
  - Geeft ruimte voor vragen/feedback voor 1 maart

## Programma's

#### Volta

- Ledenadministratie
- Competitie module
- Nieuw: wedstrijdmodule

#### **SELTEC**

- Track and Field 3 software
- Technical Client / Timing Client
- LA.net3 inschrijfmodule
- Ranglijsten op atletiek.nl --> integratie met Volta

### Aanmaken wedstrijd in Volta

- Inloggen in Volta via Atletiekunie websites. Hiervoor moet je rechten krijgen. Mail naar <u>wedstrijdsport@atletiekunie.nl</u> om de juiste rechten te krijgen.
  - Handleiding inloggen
- Aanmaken wedstrijd wedstrijd direct zichtbaar op atletiek.nl/wedstrijdkalender.
  - Handleiding wedstrijd aanmaken Volta

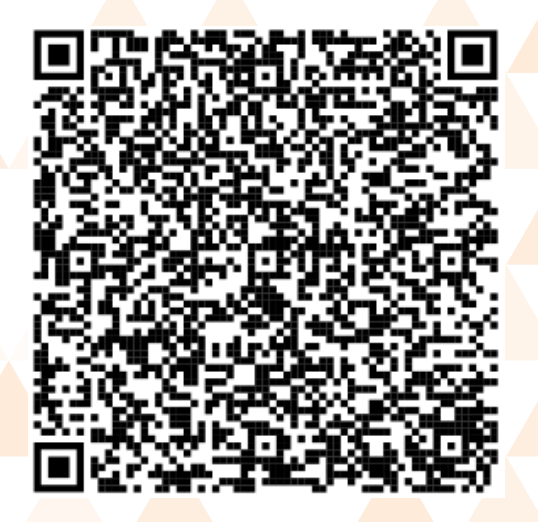

## Aanmaken wedstrijd in Volta

- Invullen basis informatie
- Aanmaken onderdelen & categorieën
- Aanmaken aangepaste Meerkamp
- Verzenden ter goedkeuring Kalendercoördinatoren

Stap voor stap doorlopen

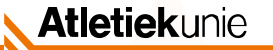

### **SELTEC** software

- Track and Field installatie
  - TAF3 = Track & Field 3 software

#### SELTEC inschrijfmodule – LA.net3

- Voor de organisatie
  - Instellen betaling, limieten, opening/sluiting inschrijving
  - Maken van tijdschema wedstrijd
- Voor de atleet
  - Online inschrijvingen met Atletiekunie lidmaatschapnummer
  - Automatisch ingevulde data voor atleten uit bestaande database

## Installatie Track & Field 3

- Download via taf.atletiekunie.nl
  - Track and Field 3 > 0. Installatie TAF 3

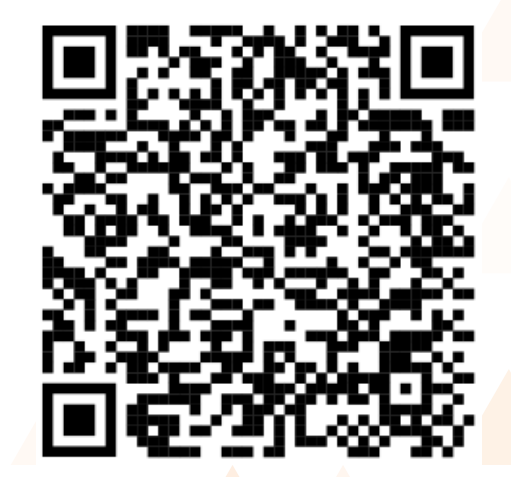

#### Opstarten TAF

- Bij netwerk toegang **beide** opties selecteren
- Licentie toevoegen bij Help > Over TAF > Laden van bestand
  - Licentie bestand is beschikbaar via taf.atletiekunie.nl

## LA.net3 - Wedstrijd inrichten

Vanuit Volta naar LA.net3 omgeving voor wedstrijdinrichting

- Wijzigingen in Volta gaan direct naar LA.net3
- In LA.net3 worden de details van de wedstrijd ingevuld
  - Kosten per onderdeel, inschrijvingen, tijdschema

| SELTEC        | Vereniging    | Jetzt anfra |
|---------------|---------------|-------------|
| Overzicht     | Wedstriid(en) | + NIEUW     |
| Wedstrijden   |               |             |
| Online-Melden |               |             |
|               |               |             |
|               |               |             |
|               |               |             |

ILA.net3 omgeving is nog in beta versie voor Nederland. Vertalingen en opmaak zijn nog niet correct!

### LA.net3 - Algemeen

- Algemene informatie in de blauwe kolommen worden vanuit Volta ingevuld.
- Aanpassen van informatie door op het pennetje te klikken.

|                      | SELTEC                        | A&Y Köln (51957)                                                                                                    | -                                                                                                    | Light Theme Ora - nl - S |  |           |   |
|----------------------|-------------------------------|----------------------------------------------------------------------------------------------------|----------------------------------------------------------------------------------------------------|--------------------------|--|-----------|---|
|                      | Wedstrijden     Online-Melden | Alletekunie test TAF - Tuesday, January 18, 2022 - Anom-Sportpark (Ahom-Allee, 33100<br>ALGEMEEN AANBESTEDINGSBESTAND TIJDSCHEMA<br>algemean                                                                                                    | radetom) X - + NEUW goedgekeud                                                                                                    | i≢Toegangsprijs +        |  |           |   |
|                      |                               | Beschrijving         Attetlekursie test TAF           Wedsrijk-ID         22/1/003027/03101           hoofdorganisator         A3V Köln           Organisator         A5V Köln           Lokalo organisator         A5V Köln           Cottact         Henvek, Irmand | - end U20: HOC WEI / ■ 10 ↓<br>C500 C500 C51A<br>Free: HOC STA<br>C7,00 C7,00 / ■ 10 ↓                                                                                                    |                          |  |           |   |
|                      |                               | Accemodatie Ahom Sportpark, Paderborn  start  18.01.2022 einde  16.01.2022 Website  week attertiek unde of                                                                                                    |                                                                                                    |                          |  |           |   |
|                      |                               | Categorie  Categorie  Perskuneisterschaft (31) Aannalden als Outdoor  Wedstrijd                                                                                                    | elline inzerdingen     L005       Classifier inschrijvingen geogend       Classifier inschrijvingen geogend       Classifier inschrijvingen geogend       Classifier inschrijvingen geogend       Classifier inschrijvingen geogend                                                                                                    |                          |  |           |   |
|                      |                               |                                                                                                    | Instagered Instagered |                          |  |           |   |
| <b>Atletiek</b> unie |                               |                                                                                                    | inscripperiose                                                                                                    |                          |  |           | _ |
|                      |                               |                                                                                                    |                                                                                                    |                          |  | Voettekst |   |

# LA.net3 - Online inschrijving opties

#### Online inschrijvingen

- "Online toegangscontrole"
  - Screening van atleten. Plaatsing voor wedstrijd vindt plaats nadat de screening plaats heeft gevonden
- Automatisch invullen van prestatie data op basis van eerdere seizoenen

| onlin            | e inzendir | igen                 | LOGS | 1 |  |
|------------------|------------|----------------------|------|---|--|
| $\checkmark$     | online in  | schrijvingen geopend |      |   |  |
|                  | online to  | egangscontrole       |      |   |  |
| $\checkmark$     | dit seizo  | en                   |      |   |  |
| $\checkmark$     | laatste s  | eizoen               |      |   |  |
|                  | voorlaats  | ste seizoen          |      |   |  |
| Begin<br>instap  | periode    | 03.01.2022           |      |   |  |
| Einde<br>inschri | ijfperiode | 12.01.2022           |      |   |  |

# LA.net3 - Inschrijfgeld per onderdeel

#### Inschrijfgeld toevoegen

- Eén prijs op te geven voor alle categorieën en/of onderdelen
- Inschrijfgeld te bepalen afhankelijk van moment van inschrijven
  - Na-inschrijvingen
- Per onderdeel
- Per categorie

|                                                                                                | J                                       | ugend U20:                              | HOC<br>€ 5,00 | WEI<br>€ 5,00 | / 🗊 🛛 | ) <b>¢</b> |  |
|------------------------------------------------------------------------------------------------|-----------------------------------------|-----------------------------------------|---------------|---------------|-------|------------|--|
|                                                                                                | . N                                     | länner:                                 | HOC<br>€ 7,00 | STA<br>€ 7,00 | / = ( | <b>; *</b> |  |
|                                                                                                |                                         |                                         |               |               |       |            |  |
|                                                                                                |                                         |                                         |               |               |       |            |  |
| oegangsprijs v                                                                                 | oor: Män                                | ner / Hochsprung                        | I             |               |       |            |  |
| oegangsprijs v                                                                                 | oor: Män                                | ner / Hochsprung                        |               |               |       |            |  |
| Toegangsprijs v                                                                                | oor: Män                                | ner / Hochsprung                        |               |               |       |            |  |
| Toegangsprijs v<br>Toegangsprijs<br>7,00                                                       | oor: Män                                | ner / Hochsprung                        |               |               |       |            |  |
| Toegangsprijs v<br>Toegangsprijs<br>7,00<br>Toegangsprijs (                                    | oor: Män                                | ner / Hochsprung                        |               |               |       |            |  |
| Toegangsprijs v<br>7,00<br>Toegangsprijs (<br>9,00                                             | oor: Män<br>offline inze                | ner / Hochsprung<br>endingen)           |               |               |       |            |  |
| Toegangsprijs v<br>7,00<br>Toegangsprijs (<br>9,00                                             | oor: Män<br>offline inze                | ner / Hochsprung<br>endingen)           |               |               |       |            |  |
| Toegangsprijs v<br>7,00<br>Toegangsprijs<br>7,00<br>Toegangsprijs (<br>9,00<br>Toegangsprijs ( | oor: Män<br>offline inze<br>late inzend | ner / Hochsprung<br>endingen)<br>ingen) |               |               |       |            |  |

### LA.net3 - tijdschema creëren

- Tijdschema intervallen aan te passen (5, 10, 15, 30 en 60 minuten)
- Filteren op categorie en onderdeel

**Atletiek**unie

 Toevoeging van verschillende rondes per onderdeel, inclusief overzicht reeds toegevoegde onderdelen

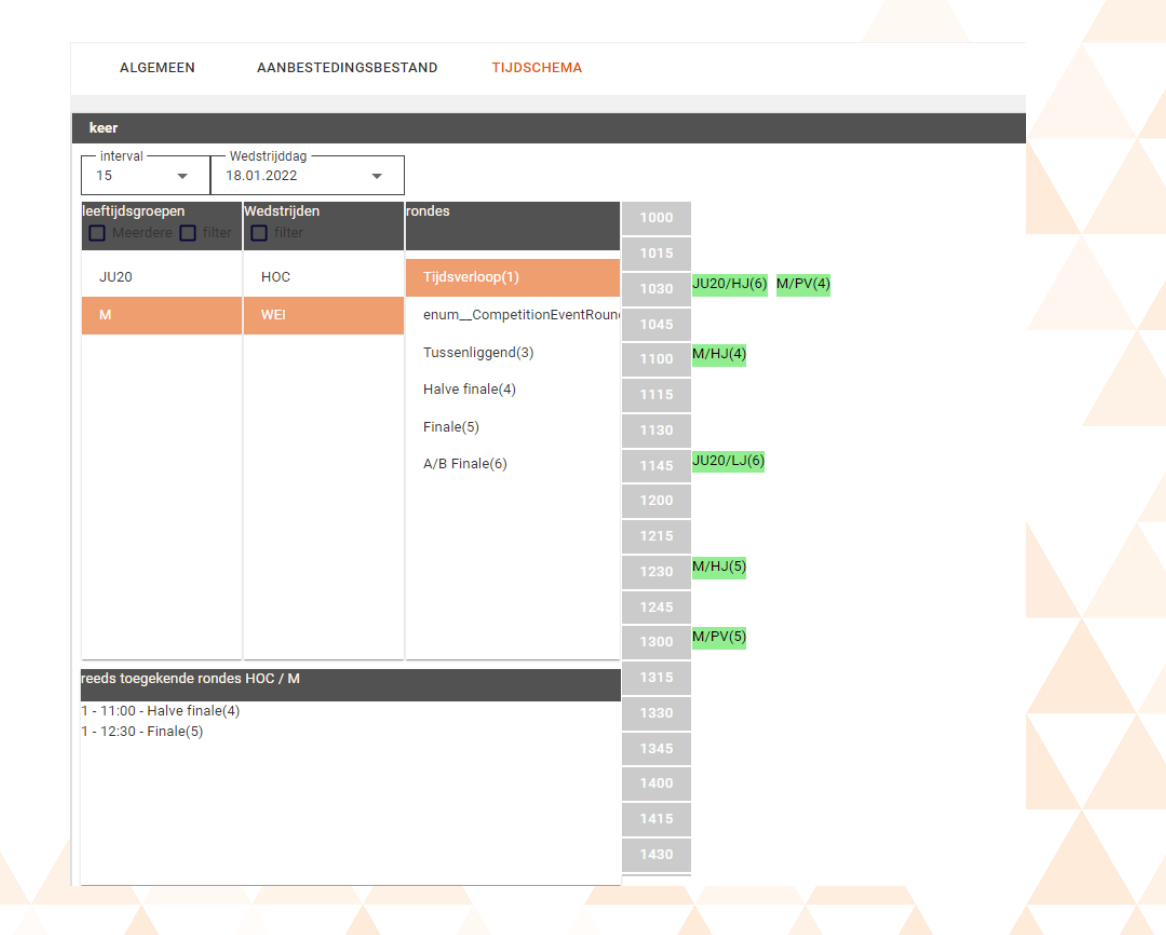

### LA.net3 - inschrijven als atleet

- Atleet wordt automatisch in eigen categorie ingeschreven
  - Aanpassingen zijn mogelijk

**Atletiek**unie

Beste prestatie opgehaald uit database

| selectiemodus<br>vorm (Entry in own agegroup)             | • |
|-----------------------------------------------------------|---|
| klasse wedstrijden                                        |   |
| ren : 100 200 400 800 3K0 KUG DIS SPE                     |   |
| apport voor: heren / 100m<br>osten: \$ 7,50               |   |
| 5/01/2022                                                 |   |
| prestatie Datum Stad binnen                               |   |
| 10.30 06/05/2021 🖬 Braunschwe 🗆 🤟 HAAL JE BESTE PRESTATIE |   |

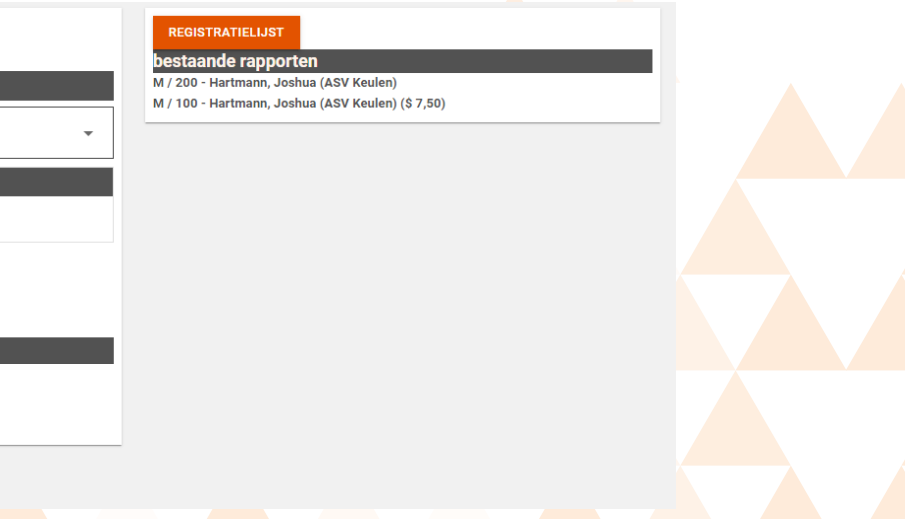

## **Samenvatting**

#### Aanmaken wedstrijd in Volta

Voor alle wedstrijden, ongeacht wedstrijdadministratie software keuze

#### Wedstrijden via **SELTEC**

- Inrichten wedstrijden in LA.net3
- Voorbereiding en uitvoer in TAF3

#### Volgende sessie

Voorbereiden en uitvoeren wedstrijd in TAF3

### **TAF.atletiekunie.nl - WIKI**

- Website toegewijd aan alles rondom SELTEC software voor gebruik in Nederland
- Eerstelijns support vanuit Nederland
   Directe link met SELTEC
- Continu in ontwikkeling

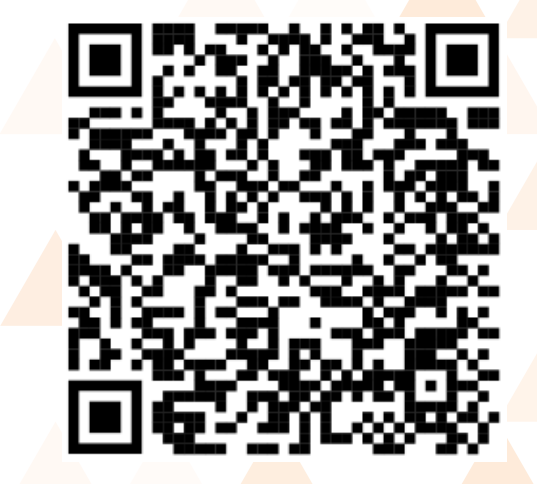

In de toekomst mogelijkheid tot aanleveren van eigen handleidingen

### AFSLUITING

#### Deel 1: Wedstrijden aanmaken

Contact training: wedstrijdsport@atletiekunie.nl

Contact TAF support: support@taf.atletiekunie.nl